### Anleitung zur Einrichtung von Nephro7 ohne Medienarchiv-Sourcepack

### Allgemeine vorbereitende Maßnahmen:

- Folgen Sie der Anleitung zur Installation von sonoGDT auf dem Server-PC. Im Rahmen der Installation wird das Installationsverzeichnis mit dem Namen **sonoGDT** freigegeben, so dass es nun jeder Benutzer unter \\Server\sonoGDT erreicht.
- Starten Sie sonoGDT\_Diagnose, klicken Sie dort auf Spezial-Konfiguration und setzen Sie auf dem Tabellenreiter Praxissoftware Ihre Einstellungen entsprechend Ihren Gegebenheiten.
- Unter Punkt 6. (Schnelleinstellungen) nehmen Sie dann die Schnellkonfiguration vor

#### Spezifische Einstellungen für Ihre Praxissoftware:

Öffnen Sie über das Menü den Punkt **Konfiguration/Externe Programme** Klicken Sie auf das Symbol zum Hinzufügen einer externen Anwendung

X 🗅 🖻 X | 💿 | 🔤

Konfigurieren Sie die Externen Anwendungen wie folgt, passen Sie dabei den Namen Ihres Servers an:

### Für die Worklist:

| Dateiname showworklist.ex | ke 🔀                                               |  |  |  |  |
|---------------------------|----------------------------------------------------|--|--|--|--|
| Computer PC-ARZT          |                                                    |  |  |  |  |
| Dateipfad \\server-db01\: | sonogdt                                            |  |  |  |  |
| Parameter /nephro7 /ID=‡  | /nephro7 /ID=#Patient.Nummer# /Name=#Patient.Name# |  |  |  |  |
|                           |                                                    |  |  |  |  |
|                           |                                                    |  |  |  |  |
|                           |                                                    |  |  |  |  |

# Für den Anzeige der Bilder:

| Name      | Sono anzeigen         |  |  |  |
|-----------|-----------------------|--|--|--|
| Dateiname | gdtviewer.exe         |  |  |  |
| Computer  | PC-ARZT               |  |  |  |
| Dateipfad | \\server-db01\sonogdt |  |  |  |
| Parameter | #Patient.Nummer#      |  |  |  |
|           |                       |  |  |  |
|           |                       |  |  |  |
|           |                       |  |  |  |

# hr Workflow gestaltet sich wie folgt:

Rufen Sie den zu untersuchenden Patienten auf, wählen Sie das Symbol für externe Programme aus der Menüleiste und anschließend die gewünschte Funktion, also **Worklist**, um den Patienten zum Ultraschallsystem zu senden und **Sono anzeigen** um die Bilder anzuzeigen.

|   | Syster | n Pat | ienten | Krankenakte | e Abrechnur | ng For | mulare   | Nephrologie    |
|---|--------|-------|--------|-------------|-------------|--------|----------|----------------|
| 3 |        | i 🕺   |        | · 🔎 🛙       | à 🕈 🛅 [     | 🔲 🚱    |          | 1 🛍 🖬 🗔        |
|   |        |       |        | • 14        | < > > 4     | 🏠 [10  | 11]Antje | Kröge *19.07.1 |